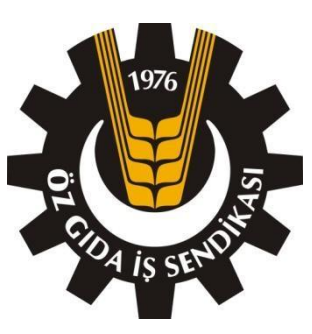

## ÖZ GIDA- İŞ

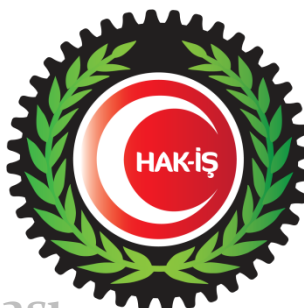

Öz Tütün, Müskirat, Gıda Sanayi Yardımcı İşçileri Sendikası

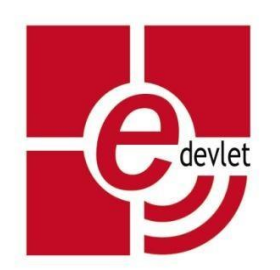

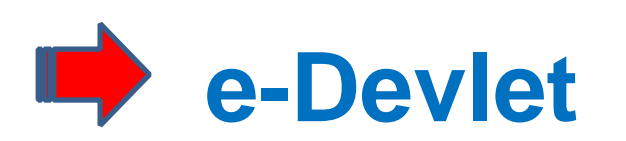

## İşçi Sendikaları Üyelik İşlemleri

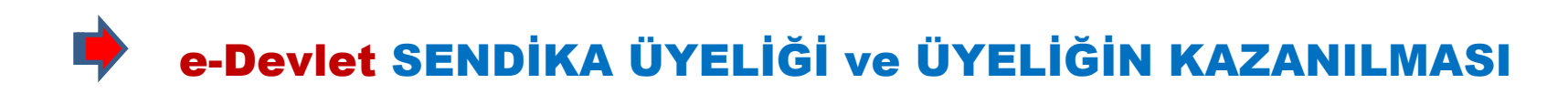

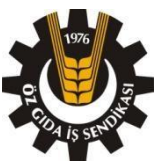

### 6356 SAYILI SENDİKALAR VE TOPLU İŞ SÖZLEŞMESİ KANUNU

#### **MADDE - 17**

- **1** On beş yaşını dolduran ve bu Kanun hükümlerine göre işçi sayılanlar, işçi sendikalarına üye olabilir.
- 2 Bu Kanun anlamında işveren sayılanlar, işveren sendikalarına üye olabilir.
- 3 Sendikaya üye olmak serbesttir. Hiç kimse sendikaya üye olmaya veya olmamaya zorlanamaz. İşçi veya işverenler aynı işkolunda ve aynı zamanda birden çok sendikaya üye olamaz. Ancak aynı işkolunda ve aynı zamanda farklı işverenlere ait işyerlerinde çalışan işçiler birden çok sendikaya üye olabilir. işçi ve işverenlerin bu hükme aykırı şekilde birden çok sendikaya üye olmaları hâlinde sonraki üyelikler geçersizdir.
- 4 Bir işyerinde yardımcı işlerde çalışan işçiler de, işyerinin girdiği işkolunda kurulu bir sendikaya üye olabilir.
- 5 Sendikaya üyelik, Bakanlıkça sağlanacak elektronik başvuru sistemine e-Devlet kapısı üzerinden üyelik başvurusunda bulunulması ve sendika tüzüğünde belirlenen yetkili organın kabulü ile e-Devlet kapısı üzerinden kazanılır. Üyelik başvurusu, sendika tarafından otuz gün içinde reddedilmediği takdirde üyelik talebi kabul edilmiş sayılır. Haklı bir neden gösterilmeden üyelik başvurusu kabul edilmeyenler, bu kararın kendilerine tebliğinden itibaren otuz gün içinde dava açabilir. Mahkemenin kararı kesindir. Mahkemenin davacı lehine karar vermesi hâlinde üyelik, ret kararının alındığı tarihte kazanılmış sayılır.

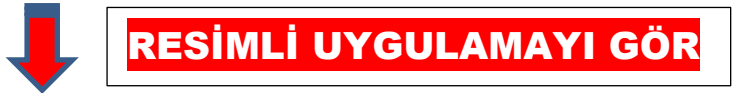

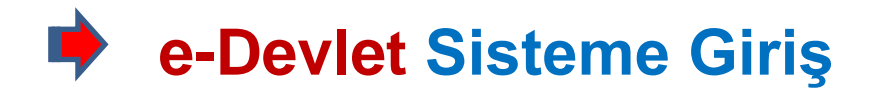

### e-Devlet kapısına <u>www.turkiye.gov.tr</u> adresinden giriş yaptıktan sonra Sisteme Giriş butonuna tıklayınız.

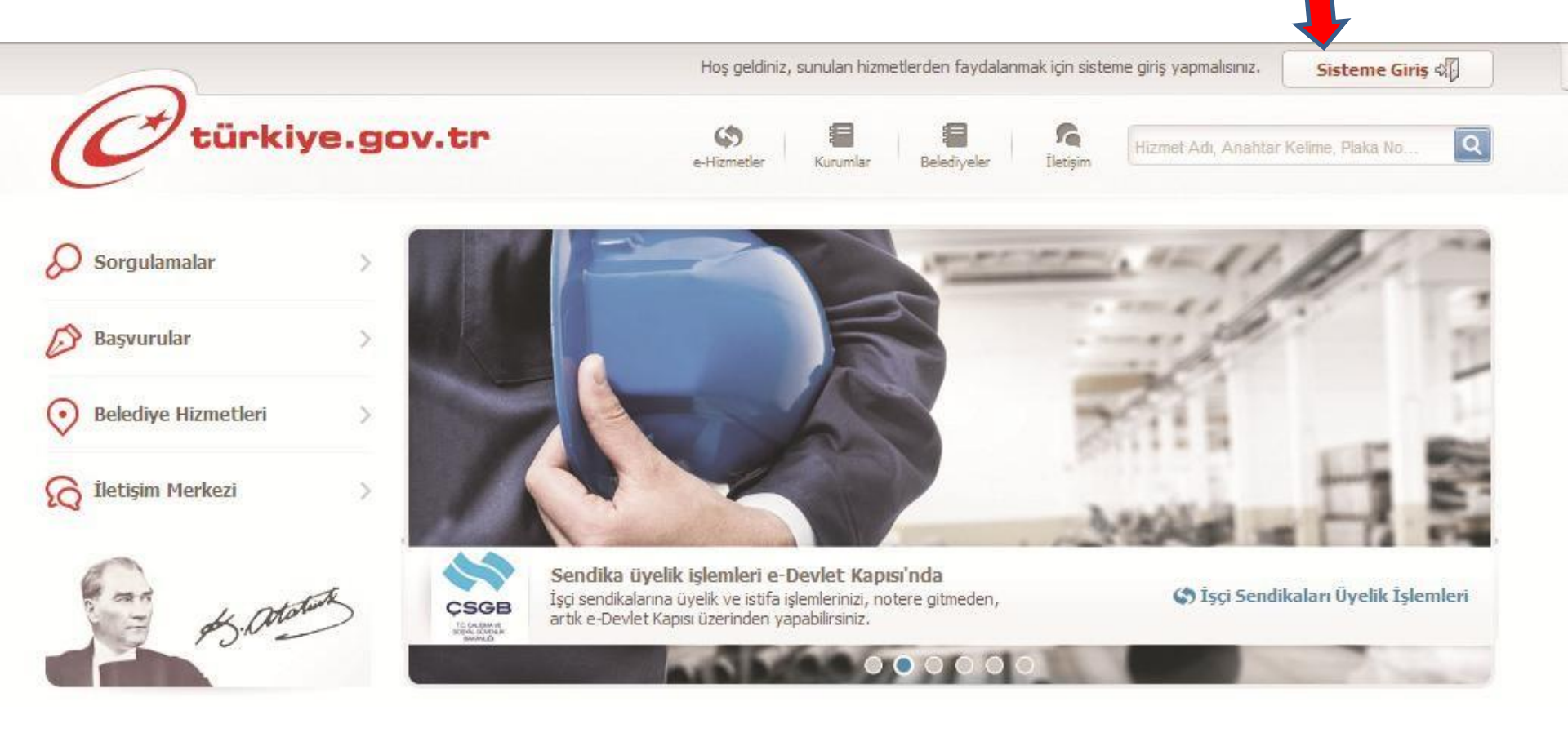

## e-Devlet T.C.Kimlik No ve Şifre - Sisteme Giriş Yap

#### Kırmızıyla işaretlenmiş zorunlu alanlara

#### T.C. Kimlik Numaranızı ve e-Devlet Şifrenizi girerek Sisteme Giriş

#### Yap butonuna tıklayınız.

| riş Yapacağınız Uygulam                                                      | a e-Devlet Kapısı                                                                                      |                                                                                                    | Ć                         | türkiye.gov.t                                                              |
|------------------------------------------------------------------------------|----------------------------------------------------------------------------------------------------|----------------------------------------------------------------------------------------------------|---------------------------|----------------------------------------------------------------------------|
| 🖮 e-Devlet Şifresi                                                           | Mobil İmza                                                                                             | Elektronik İmza                                                                                                | t                         |                                                                            |
| T.C. Kimlik Numaranızı v<br>yerden devam edebilirs<br>bulunan diğer seçenekl | ve e-Devlet Şifrenizi kullanarı<br>iniz. Eğer farklı bir yöntem ile<br>eri kullanarak da sisteme giri; | ak kimliğiniz doğrulandıktan sonra işlemini:<br>e kimlik doğrulaması yapmak istiyorsanız,<br>ş yapabilirsiniz. | ze kaldığınız<br>yukarıda | <ul> <li>&gt; Şifre Nasıl Alınır?</li> <li>&gt; Şifremi Unuttum</li> </ul> |
| T.C. Kimlik No                                                               | *                                                                                                    | 🚟 Sanal Klavye 🖅 Nur                                                                                           | naramı Gizle              |                                                                            |
| e-Devlet Şifresi                                                             | *                                                                                                    | 🐨 Sanal Klavye 🏼 🍃 Şifr                                                                                        | emi Unuttum               |                                                                            |
|                                                                              |                                                                                                    |                                                                                                    |                           |                                                                            |

## 🔶 e-Devlet İşçi Sendikaları Üyelik İşlemleri

#### Kırmızıyla İşaretlenmiş Çalışma ve Sosyal Güvenlik Bakanlığı İşçi Sendikaları Üyelik İşlemleri Linkine Tıklayınız.

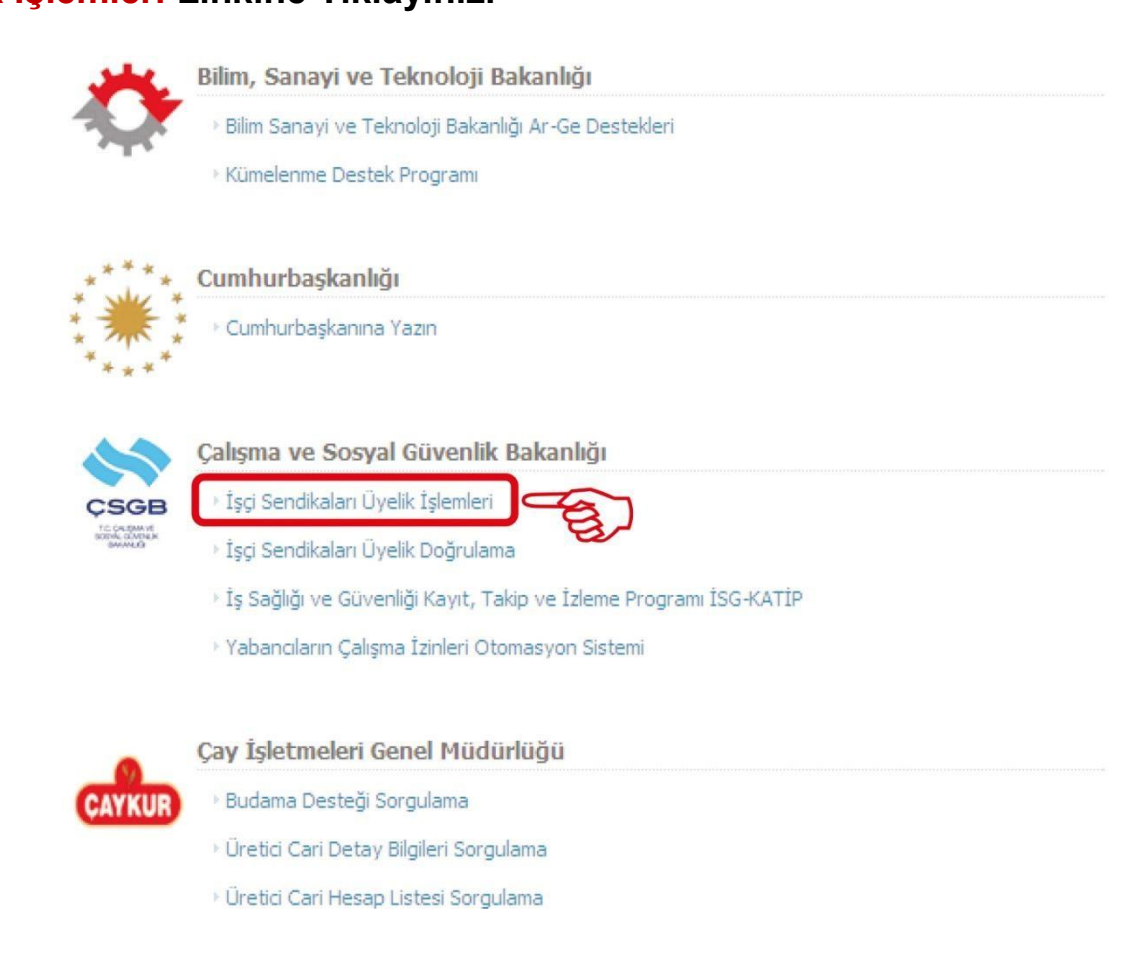

## e-Devlet 039 ÖZ GIDA-İŞ-ÜYELİK BAŞVURUSU

Gıda İşkolundaki sendikaları görüntülemek için "02-Gıda Sanayii" yazanı Seçip görüntüle tuşuna basıyoruz. Kırmızı ok ile işaretlenmiş "039 Öz Gıda İş" Sendikasını seçip, üyelik başvurusu butonuna tıklayınız.

| Hizmet Listesi'ne Geri Dön                                                                            |                          |                                                                             |                                                              | Yenile   | nçe Ana Sayfa Ya |
|----------------------------------------------------------------------------------------------------|--------------------------|-----------------------------------------------------------------------------|--------------------------------------------------------------|----------|------------------|
| CSGB<br>TGREAM                                                                                        | Hatalı Baş               | şvurular                                                                    |                                                              |          |                  |
|                                                                                                    | Sendika                  | Başvuru Tarihi                                                              | Onay Tarihi                                                  | Açıklama | İşlem            |
| 🍃 Favori Hizmetlerim'e Ekle                                                                           | 02-GIDA                  | A SANAYİİ                                                                   | Görüntüle                                                    |          |                  |
|                                                                                                    |                          |                                                                             |                                                              |          |                  |
| 🖬 Kuruma Ait Diğer Hizmetler                                                                          |                          |                                                                             |                                                              | - 2      |                  |
| 11 Kuruma Ait Diğer Hizmetler<br>🗊 Twitter'da Paylaş                                                  | Yeni Üyel                | lik Başvuru                                                                 |                                                              | - 2      |                  |
| 🖿 Kuruma Ait Diğer Hizmetler<br>🗊 Twitter'da Paylaş<br>🗊 Facebook'da Paylaş                           | Yeni Üyel                | lik Başvuru<br><b>Sendika</b>                                               | 1 Konfede                                                    | erasyon  |                  |
| M Kuruma Ait Diğer Hizmetler<br>D Twitter'da Paylaş<br>D Facebook'da Paylaş                           | Yeni Üyel                | lik Başvuru<br><b>Sendika</b><br>00 1-ŞEKER-İŞ                              | 1 Konfede<br>TÜRK-İŞ                                         | erasyon  |                  |
| M Kuruma Ait Diğer Hizmetler<br>D Twitter'da Paylaş<br>D Facebook'da Paylaş                           | Yeni Üyel<br>©           | lik Başvuru Sendika 001-ŞEKER-İŞ 039-ÖZ GIDA-İŞ                             | 1 Konfede<br>TÜRK-İŞ<br>HAK-İŞ                               | erasyon  |                  |
| M Kuruma Ait Diğer Hizmetler<br>Twitter'da Paylaş<br>Facebook'da Paylaş                               | Yeni Üyel<br>©<br>©      | lik Başvuru<br>Sendika<br>001-ŞEKER-İŞ<br>039-ÖZ GIDA-İŞ<br>097-TEK GIDA-İŞ | Колfede           тürк-iş           нак-iş           тürк-iş | erasyon  |                  |
| <ul> <li>Kuruma Ait Diğer Hizmetler</li> <li>Twitter'da Paylaş</li> <li>Facebook'da Paylaş</li> </ul> | Yeni Üyel<br>©<br>©<br>© | lik Başvuru Sendika 001-ŞEKER-İŞ 039-ÖZ GIDA-İŞ 097-TEK GIDA-İŞ 234-GIDA-İŞ | 1 Konfede<br>TÜRK-İŞ<br>HAK-İŞ<br>TÜRK-İŞ<br>DİSK            | erasyon  |                  |

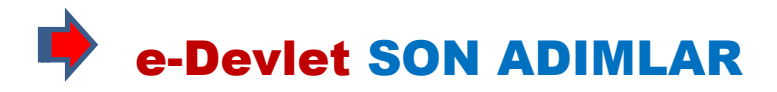

"Üyelik Başvurusu" yazan yere tıkladıktan sonra Açılan bu sayfada "İletişim Bilgiler" bölümünde kırmızı ile belirtilen yerleri doldurduktan sonra kırmızı ok ile işaretlenen "Başvur" butonuna tıklıyoruz.

| Hizmet Listesi'ne Geri Dön                      |                             |                                                                                 |  |  |
|-------------------------------------------------|-----------------------------|---------------------------------------------------------------------------------|--|--|
| <b>\$</b>                                       | ÖZ GIDA-İŞ ser              | ndikasına üyelik başvurusu yapmaktasınız. İşleminizi onaylamak istiyor musunuz? |  |  |
| TC DEBMAN                                       | Sendika Bilgileri           |                                                                                 |  |  |
|                                                 | İş Kolu                     | GIDA SANAYİİ                                                                    |  |  |
|                                                 | Konfederasyon               | Konfederasyon HAK-1Ş                                                            |  |  |
| Favori Hizmetlerim'e Ekle                       | Sendika ÖZ GIDA-İŞ          |                                                                                 |  |  |
| Kuruma Ait Diğer Hizmetler<br>Twitter'da Paylaş | İletişim Bilgiler           |                                                                                 |  |  |
| Facebook'da Paylaş                              | Telefon                     | 053x xxx xx xx                                                                  |  |  |
|                                                 | E-Posta                     | @mail.com                                                                       |  |  |
|                                                 | Adres<br>Kalan Karakter 255 | Varsa İkamet adresiniz yazılacak                                                |  |  |
|                                                 | Not                         | İsteğe bağlı, yazmak şart değildir                                              |  |  |
|                                                 |                             | iptal Başvur                                                                    |  |  |

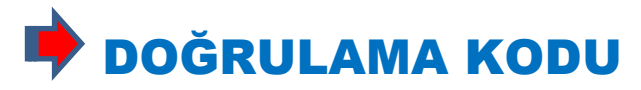

Başvur butonuna bastığınız anda E-DEVLET tarafından sisteme kayıtlı cep telefonunuza Kısa Mesaj yolu ile yeni sendika kaydı için 5 haneli doğrulama kodu gönderilecek. Bu gelen kodu aşağıdaki resimde gösterilen boş alana yazıp "Cep Telefonumu Doğrula" butonuna basıyoruz.

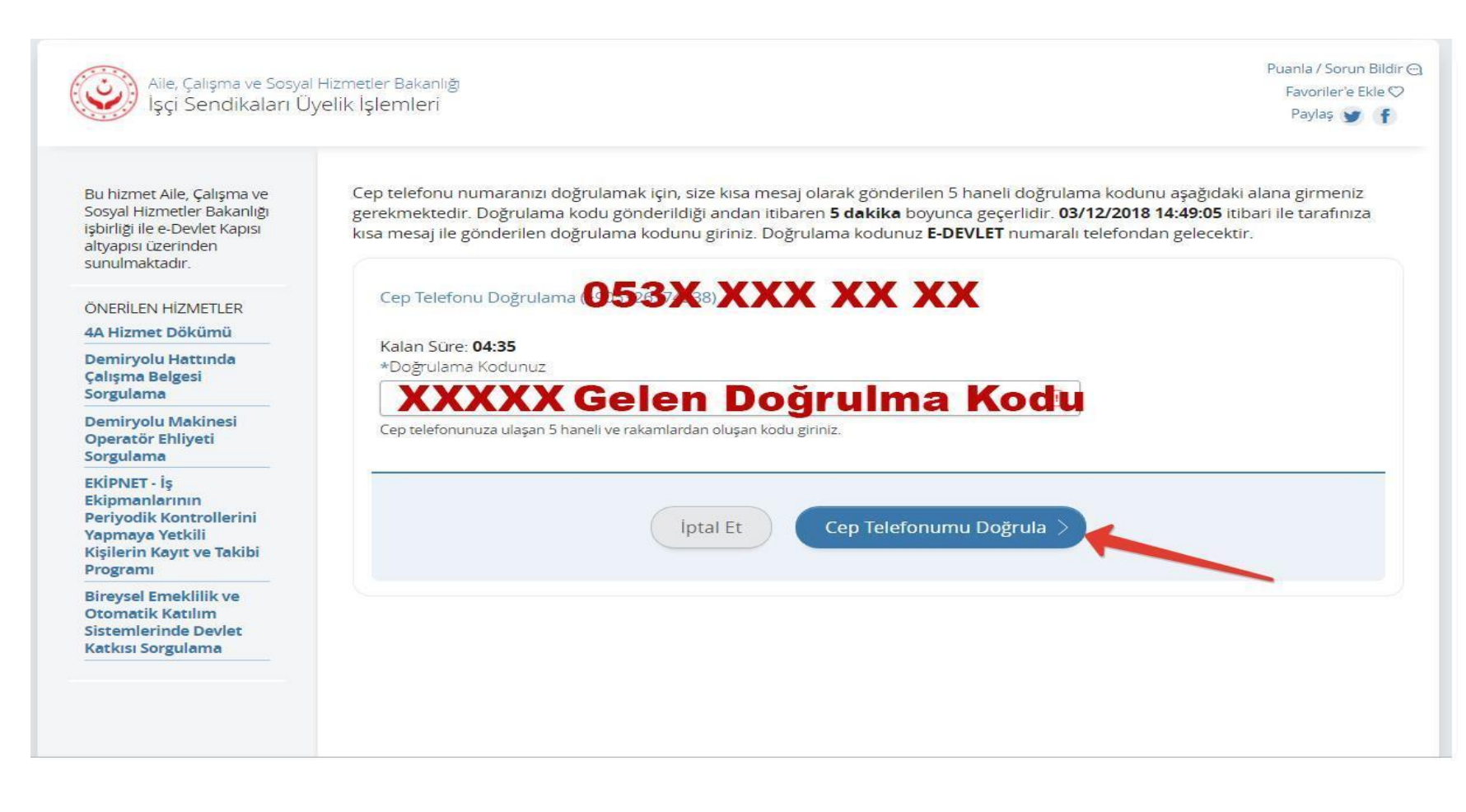

## VYELİĞİNİZ BAŞARILI ŞEKİLDE GERÇEKLEŞMİŞTİR

Doğrulama kodunu yazıp "Cep Telefonumu Doğrula" butonuna bastığınızda açılan sayfada aşağıdaki yeşil renkli olumlu uyarı yazısını görüyorsanız sendikamıza üyeliğiniz gerçekleşmiştir.

| Aile, Çalışma ve Sosy<br>İşçi Sendikaları                                                                                                   | ral Hizmetler Bakanlığı Puanla / Sorun Bildir ⊖<br>Favoriler'e Ekle ♡<br>Üyelik İşlemleri Paylaş 🅑 🚹        |
|----------------------------------------------------------------------------------------------------|----------------------------------------------------------------------------------------------------|
| Bu hizmet Aile, Çalışma ve<br>Sosyal Hizmetler Bakanlığı<br>işbirliği ile e-Devlet Kapısı<br>altyapısı üzerinden<br>sunulmaktadır.          | Tarihçe       Tüm işkolları       Ana Sayfa       Yardım         Vyelik başvurusu yapıldı. Geçerli başvuru. |
| ÖNERİLEN HİZMETLER<br>EKİPNET - İş<br>Ekipmanlarının<br>Periyodik Kontrollerini<br>Yapmaya Yetkili<br>Kişilerin Kayıt ve Takibi<br>Programı |                                                                                                    |
| SGK Tescil ve Hizmet<br>Dökümü                                                                                                    | HAYIRLI OLSUN ÜYELIĞINIZ BAŞARI ILE GERÇEKLEŞMIŞTIR.                                                        |
| İşçi Sendikaları Üyelik<br>Doğrulama                                                                                                    |                                                                                                    |
| Demiryolu Makinesi<br>Operatör Ehliyeti<br>Sorgulama                                                                                        |                                                                                                    |
| 4A Hizmet Dökümü                                                                                                    |                                                                                                    |
|                                                                                                    |                                                                                                    |

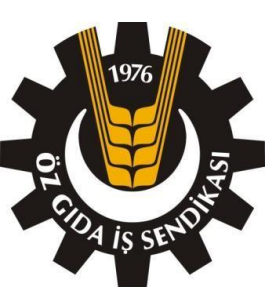

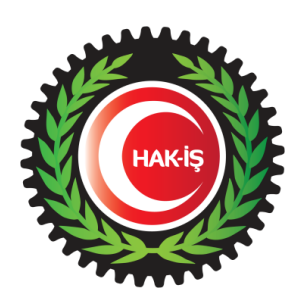

## ÖZ GIDA-İŞ

### Öz Tütün, Müskirat, Gıda Sanayi Yardımcı işçileri sendikası

# SENDİKA ÜYELİĞİNİZ HAYIRLI OLSUN

## ÖZ GIDA-İŞ SENDİKASINA Hoşgeldiniz!